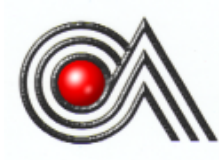

# CASTLES TECHNOLOGY

SATURN1000E EFT-POS Terminal User Manual

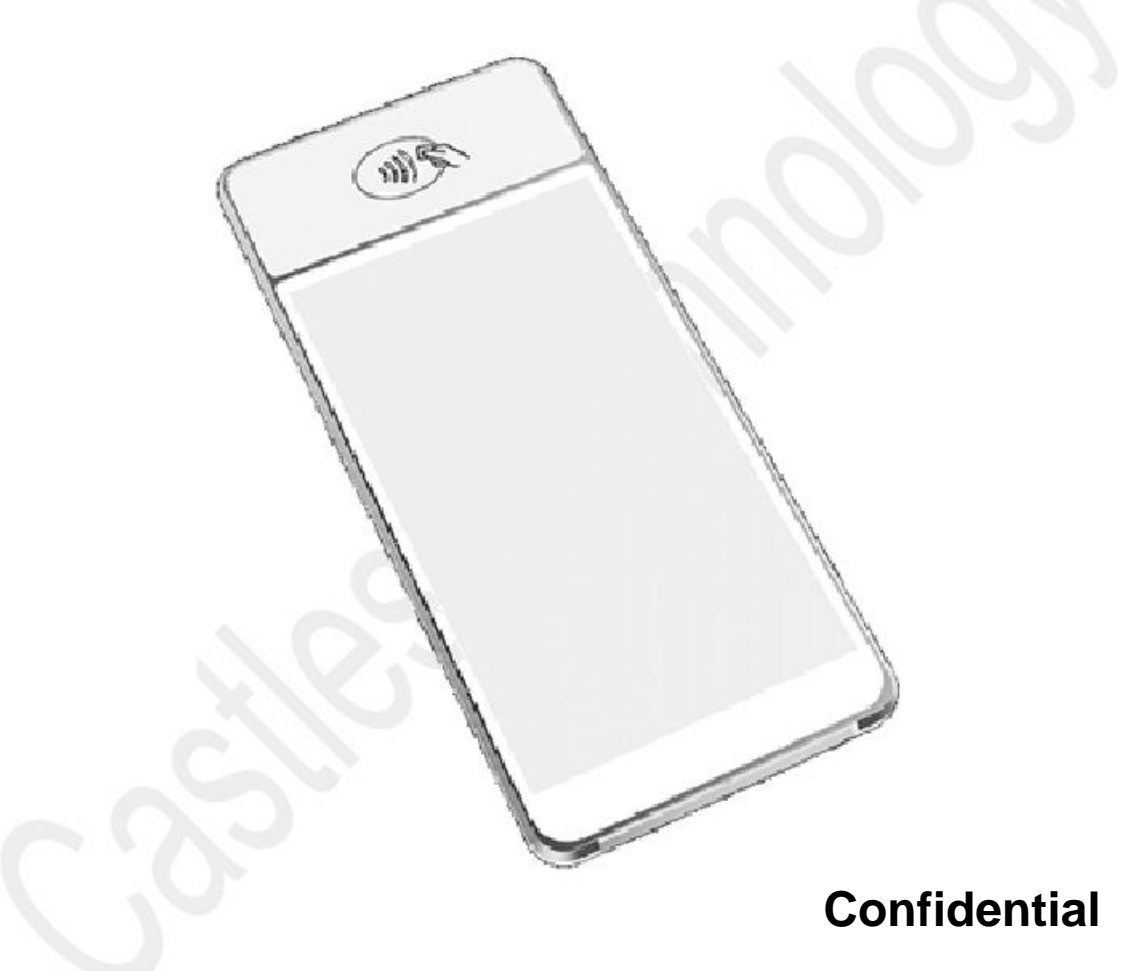

Version 1.3, Sep. 2020

## Castles Technology Co., Ltd.

6F, No. 207-5, Sec. 3, Beixin Rd., Xindian District, New Taipei City 23143, Taiwan R.O.C. http://www.castech.com.tw

# WARNING

Information in this document is subject to change without prior notice.

No part of this publication may be reproduced, transmitted, stored in a retrieval system, nor translated into any human or computer language, in any form or by any means, electronic, mechanical, magnetic, optical, chemical, manual, or otherwise, without the prior written permission of **Castles Technology Co., Ltd.** 

All trademarks mentioned are proprietary to their respective owners.

# **Revision History**

| Version | Date          | Descriptions                                     | Author  |
|---------|---------------|--------------------------------------------------|---------|
| 1.0     | Jun. 2, 2020  | Initial creation.                                | Jeffrey |
| 1 1     | Jul 22 2020   | 1. Modify some information in "Regulatory        | Jeff    |
| 1.1     | Jul. 22, 2020 | instruction of usage".                           |         |
| 1.2     | Jul 28 2020   | 1. Modify some information in "Saturn 1000 Elite | Jeff    |
| 1.2     | Jul. 20, 2020 | Specification".                                  |         |
| 1.3     | Sep. 08, 2020 | 1. Modify Radiation Exposure Statement.          | Tommy   |
|         |               | 2. Add e-label instruction in Settings.          |         |

# Contents

(2)

| 1. | Regu  | latory instruction of usage | 5  |
|----|-------|-----------------------------|----|
| 2. | Hardy | vare Setup                  | 8  |
|    | 2.1.  | Parts of the Terminal       | .8 |
|    | 2.2.  | Insert Battery              | 11 |
|    | 2.3.  | Insert SAM Card             | 12 |
|    | 2.4.  | Insert GSM Micro SIM Card   | 13 |
|    | 2.5.  | Insert Memory card          | 14 |
| 3. | Basic | Operation                   | 15 |
|    | 3.1.  | Main Screen                 | 15 |
|    | 3.2.  | System Panel                | 16 |
|    | 3.3.  | Loader                      | 17 |
|    | 3.4.  | Test Utility                | 18 |
|    | 3.5.  | POS Demo                    | 19 |
|    | 3.6.  | Setting                     | 20 |
|    | 3.7.  | Snapdragon Camera           | 21 |
|    | 3.8.  | Gallery                     | 22 |
|    | 3.9.  | CTMS                        | 23 |
|    | 3.10. | Key Bridge                  | 24 |
| 4. | Secu  | re File Loading             | 25 |
|    | 4.1.  | File Signing                | 25 |
|    | 4.2.  | CAP file loading            | 27 |
| 5. | Satur | n 1000 Elite Specification  | 29 |

# 1. Regulatory instruction of usage

- Before using the terminal, please check the does it has been disassembled, modified, or happened the abnormal situation. If yes, please do not continue to use.
- Please stay away from strong electromagnetic waves.
   (Example) Microwave ovens, magnets, shoplifting prevention devices, high-voltage wires, automatic doors, communication antennas, etc.
- Condensation can occur when moving from a cold place to a warm place. If condensation occurs, do not use the unit until the connected water droplets evaporate.
- Static electricity may occur in some places (such as where you are using a carpet).
- Please do not leave it in the sun for a long time.
- Please operate the unit carefully as it is a precision instrument. Do not apply impact, drop or heavy objects on top of the unit.
- Do not attach dust, oil, etc. to a part of the power terminal. Also, please do not scratch.
- Warning: Power cord shall be connected to a socket-outlet with earthing connection.
- The equipment is intended to be supplied by external power source (UL listed/ IEC 60950-1/ IEC 62368-1) which output complies with SELV, LPS, output rating 5Vdc, 2A, ambient temperature min. 40°C.
- **Warning:** Risk of explosion if battery is replaced by an incorrect type. Dispose of expended battery in accordance with local disposal regulations.

## Attention:

- Attention: le cordon d'alimentation doit être branché sur une prise secteur avec mise à la terre.
- L'équipement est destiné à être alimenté par une source d'alimentation externe (répertoriée UL / CEI 60950-1 / CEI 62368-1) dont la sortie est conforme à la norme SELV, LPS, dont la tension nominale de sortie est 5Vdc, 2A, et la température ambiante inférieure à 40 ° C.
- Attention: Risque d'explosion si la batterie est remplacée par une de type incorrect. Éliminer la pile usagée conformément à la réglementation locale en vigueur.

## Federal Communication Commission Interference Statement

This device complies with Part 15 of the FCC Rules. Operation is subject to the following two conditions: (1) This device may not cause harmful interference, and (2) this device must accept any interference received, including interference that may cause undesired operation.

This equipment has been tested and found to comply with the limits for a Class B digital device, pursuant to Part 15 of the FCC Rules. These limits are designed to provide reasonable protection against harmful interference in a residential installation. This equipment generates, uses and can radiate radio frequency energy and, if not installed and used in accordance with the instructions, may cause harmful interference to radio communications. However, there is no guarantee that interference will not occur in a particular installation. If this equipment does cause harmful interference to radio or television reception, which can be determined by turning the equipment off and on, the user is encouraged to try to correct the interference by one of the following measures:

- Reorient or relocate the receiving antenna.
- Increase the separation between the equipment and receiver.
- Connect the equipment into an outlet on a circuit different from that to which the receiver is connected.
- Consult the dealer or an experienced radio/TV technician for help.

#### FCC Caution:

- Any changes or modifications not expressly approved by the party responsible for compliance could void the user's authority to operate this equipment.
- This transmitter must not be co-located or operating in conjunction with any other antenna or transmitter.

#### **Radiation Exposure Statement:**

This equipment complies with FCC radiation exposure limits set forth for an uncontrolled environment. This equipment should be installed and operated with minimum distance 5mm between the radiator & your body.

Note: The country code selection is for non-US model only and is not available to all US model. Per FCC regulation, all WiFi product marketed in US must fixed to US operation channels only.

## 2. Hardware Setup

## 2.1. Parts of the Terminal

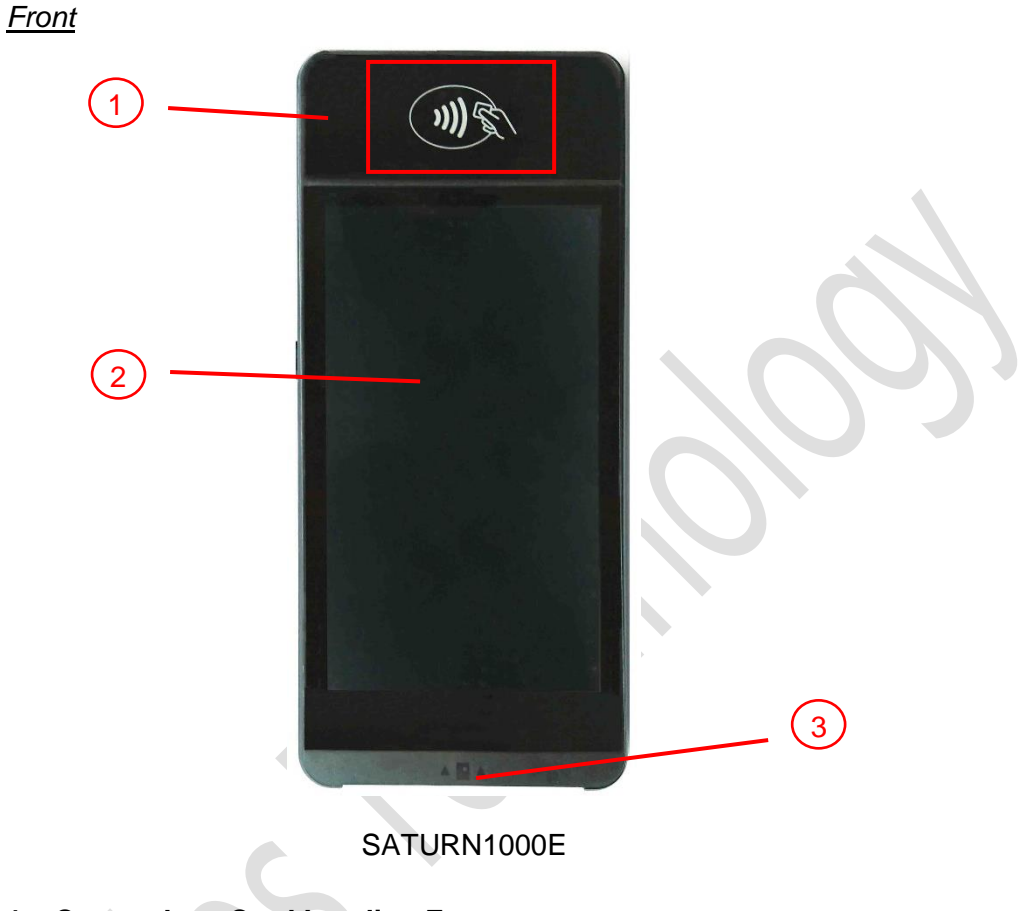

- 1. Contactless Card Landing Zone
- 2. LCD Display (5")
- 3. Smart Card Reader

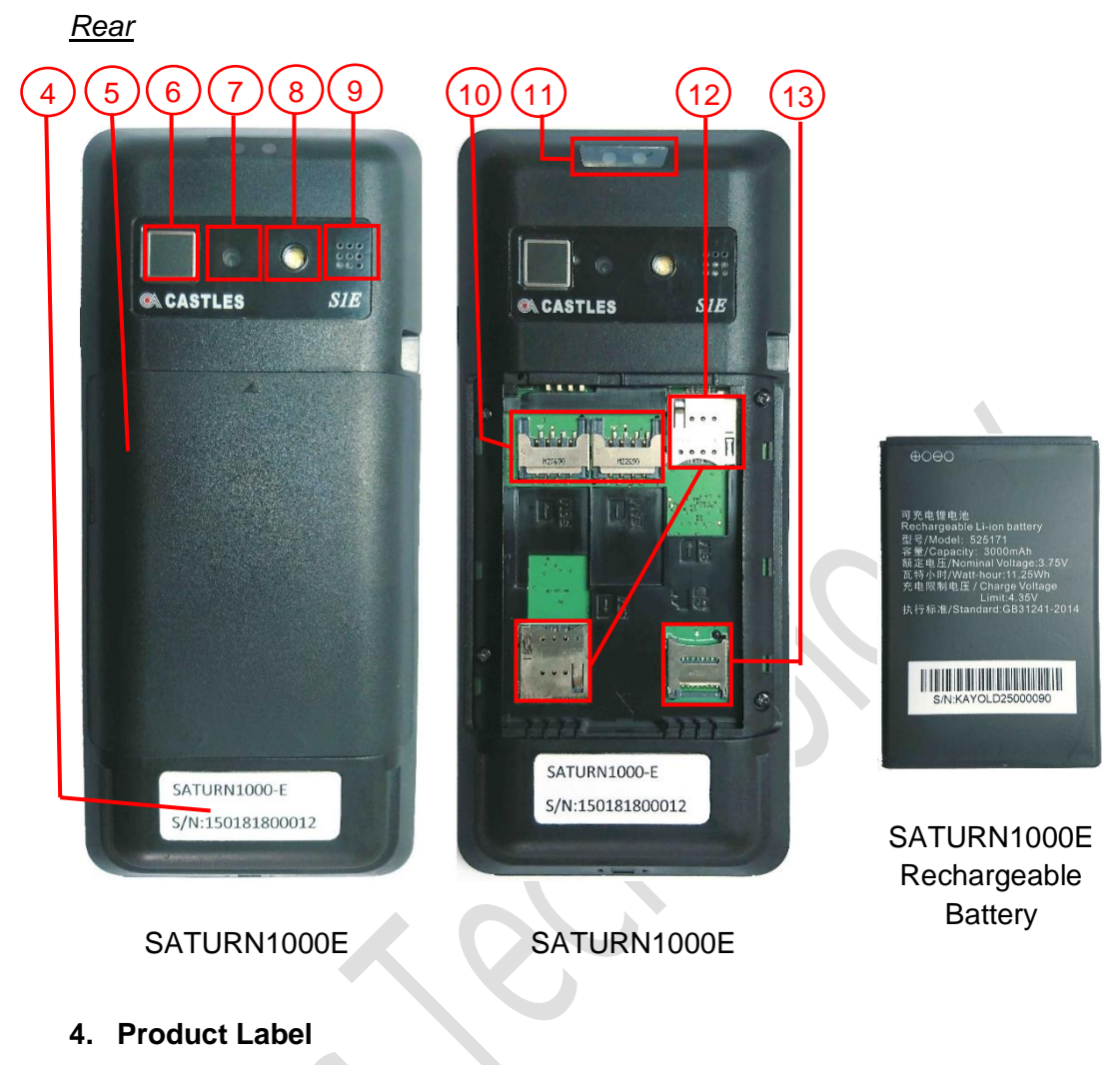

- 5. Rechargeable Battery Cover
- 6. Fingerprint Identification Area
- 7. Rear Camera (500 MP)
- 8. Photo-Flash
- 9. Speaker
- 10. SAM Slots 1-2
- 11. Barcode Scanner
- 12. GSM SIM Card Slots 1-2
- 13. Micro SD Card Slot

#### <u>Left side</u>

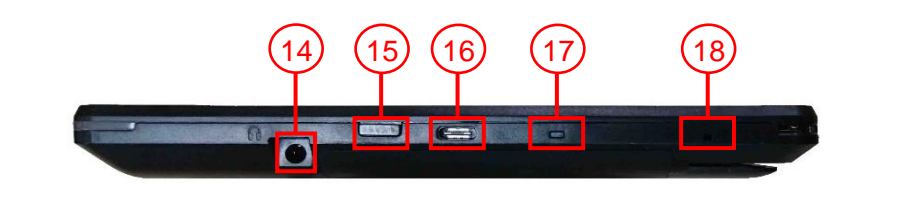

#### Right side

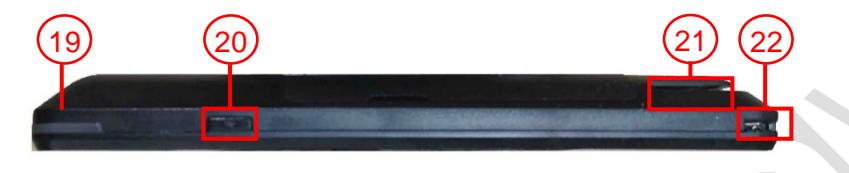

- 14. Headphone Jack
- 15. Barcode Scan Button
- 16. USB Type C Slot
- 17. LED Indicator

Green Light: External power source connecting and battery is full.

Red Light: Battery charging function activated

- 18. Microphone
- **19. Contactless LED Indicator**
- 20. Power Button
- 21. Magnetic Stripe Reader
- 22. Charger Pin

#### 2.2. Insert Battery

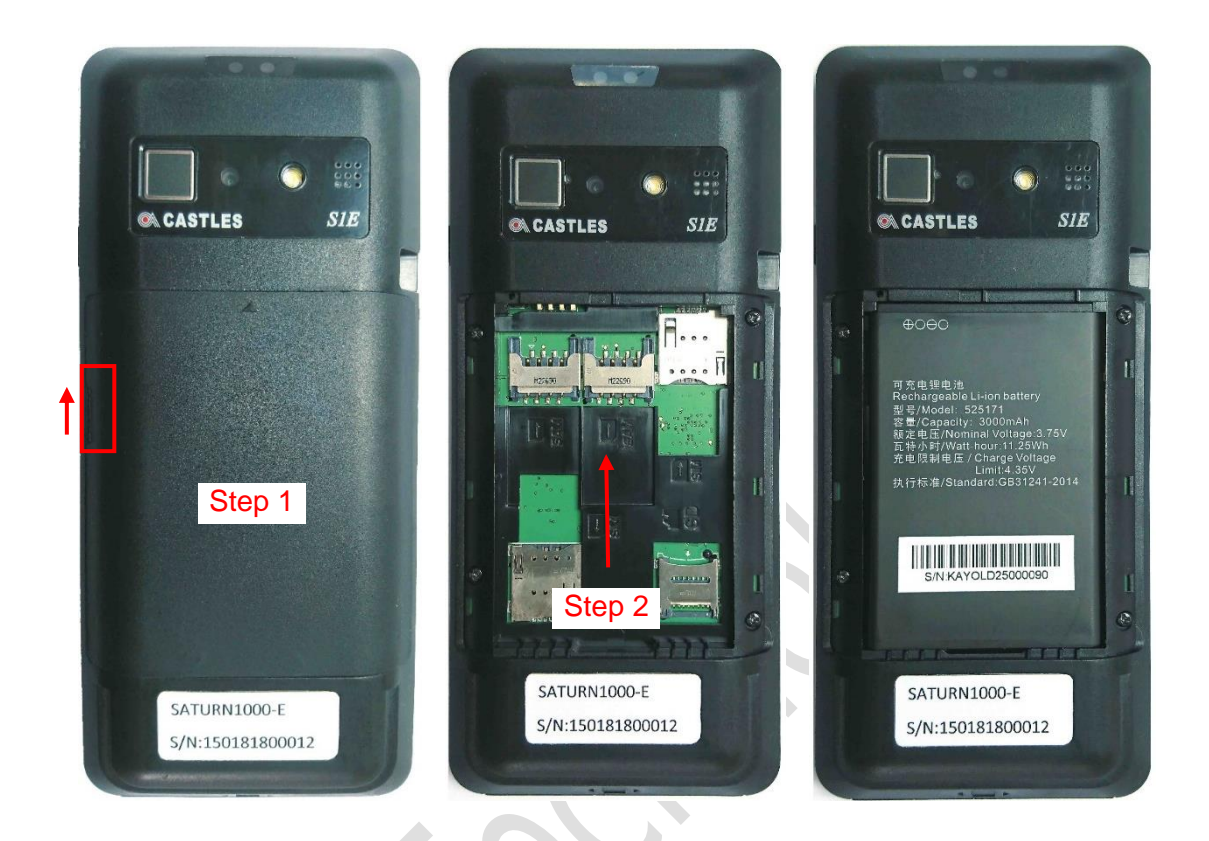

Step 1: Remove the battery cover.

Step 2: Insert the battery into the compartment.

Step 3: Reverse the operation of step 1 to install the battery cover.

Note: Please confirm the battery is installed before power on the terminal.

#### 2.3. Insert SAM Card

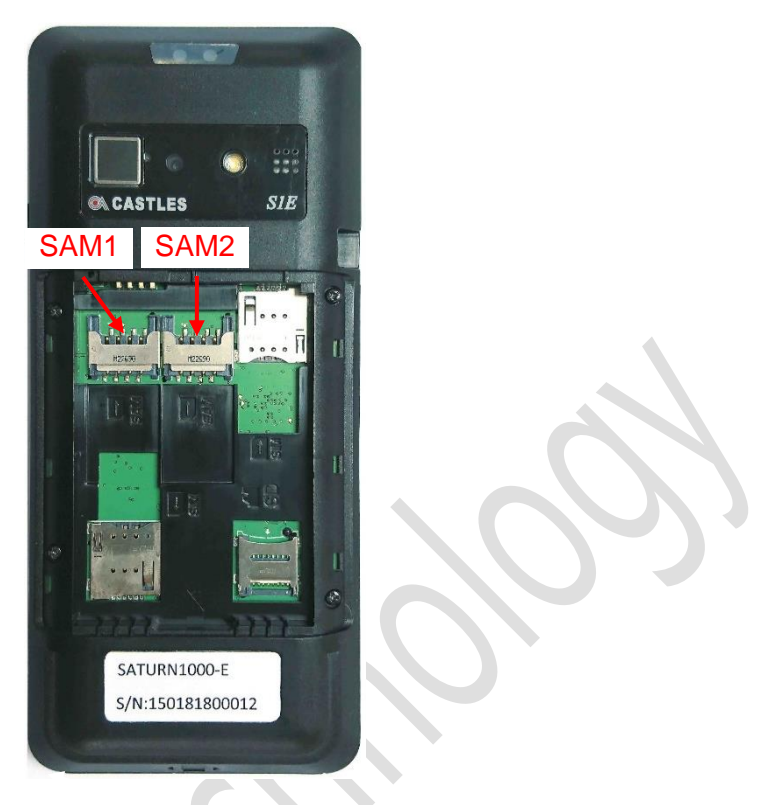

#### SATURN1000E

Step 1: Remove battery cover / back cover

Step 2: Insert SAM card into desire slot.

SAM 1 & 2:

Gold contact is on the upper side of the card and facing down.

Step 3: Reverse the operation of step 1 to install the battery cover.

#### 2.4. Insert GSM Micro SIM Card

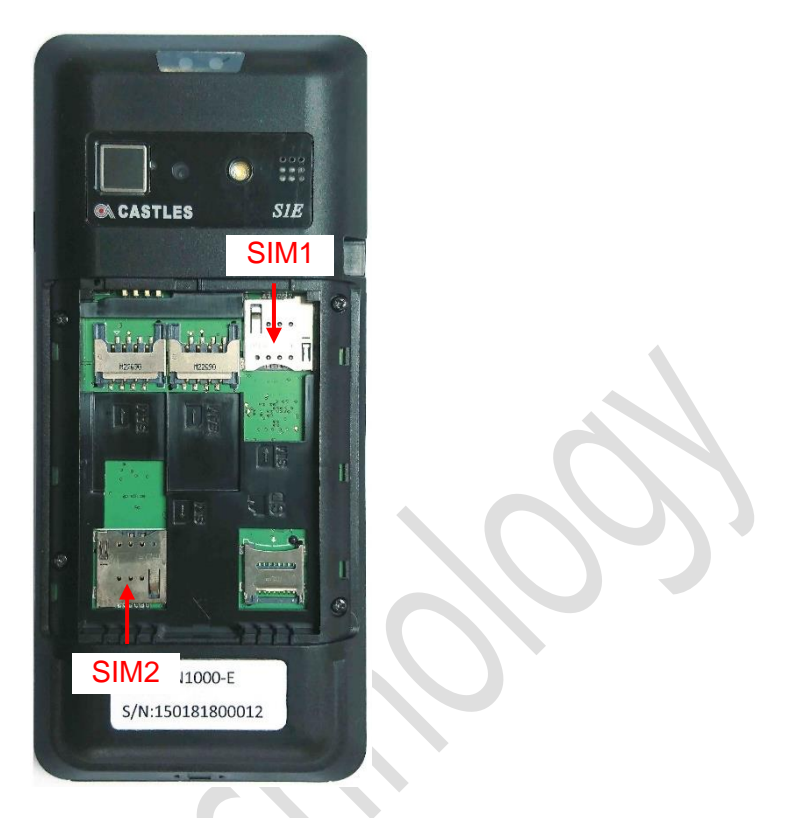

SATURN1000E

Step 1: Remove battery cover / back cover

Step 2: Insert GSM Micro SIM card into desire slot.

SIM 1:

Cut corner is on the upper left side of card and facing down.

SIM 2:

Cut corner is on the lower right side of card and facing down.

Step 3: Reverse the operation of step 1 to install the battery cover.

#### 2.5. Insert Memory card

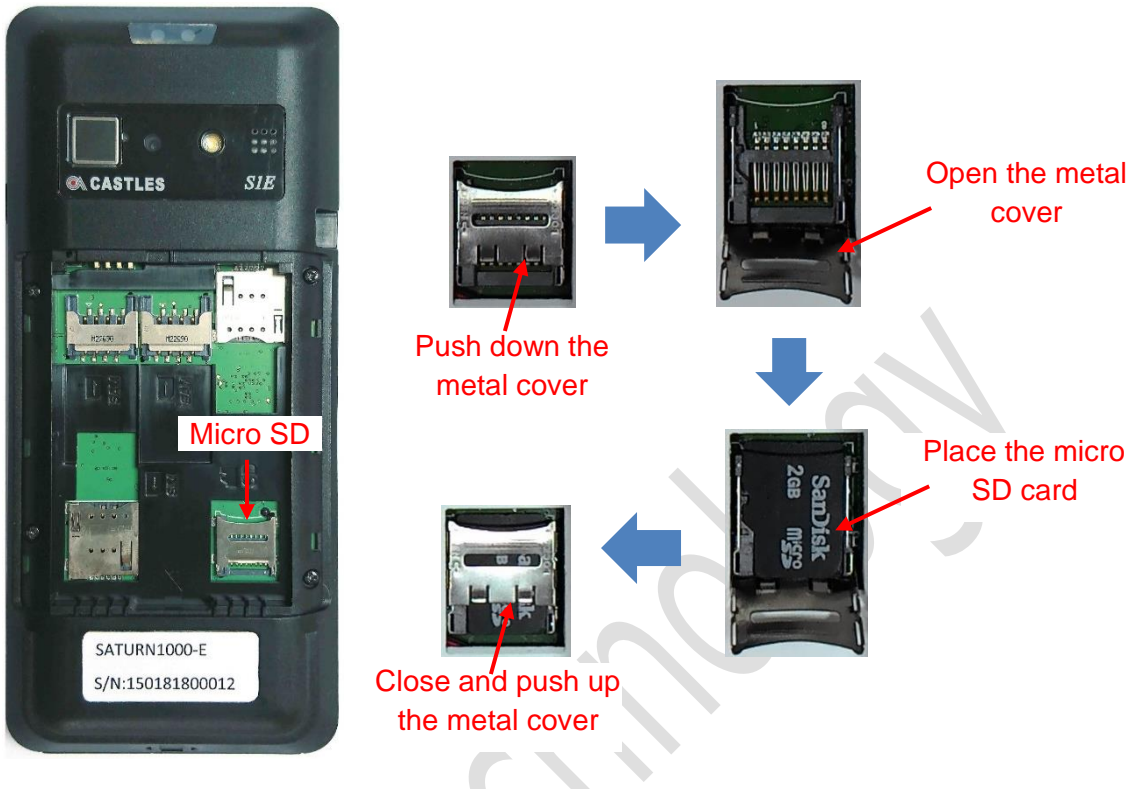

SATURN1000E

- Step 1: Remove battery cover / back cover
- Step 2: Place Micro SD memory card.

Step 3: Reverse the operation of step 1 to install the battery cover.

# 3. Basic Operation

Once the power is on in normal status, the terminal will enter Launcher if no default application selected. All user applications are listed in the launcher. Users can click on an application and run the application. Castles provide applications "System Panel" and "loader" for development use.

#### 3.1. Main Screen

On the terminal, it provides some features for developers, and also have the simple symbols let users know the feature situation (e.g. internet, battery... etc.)

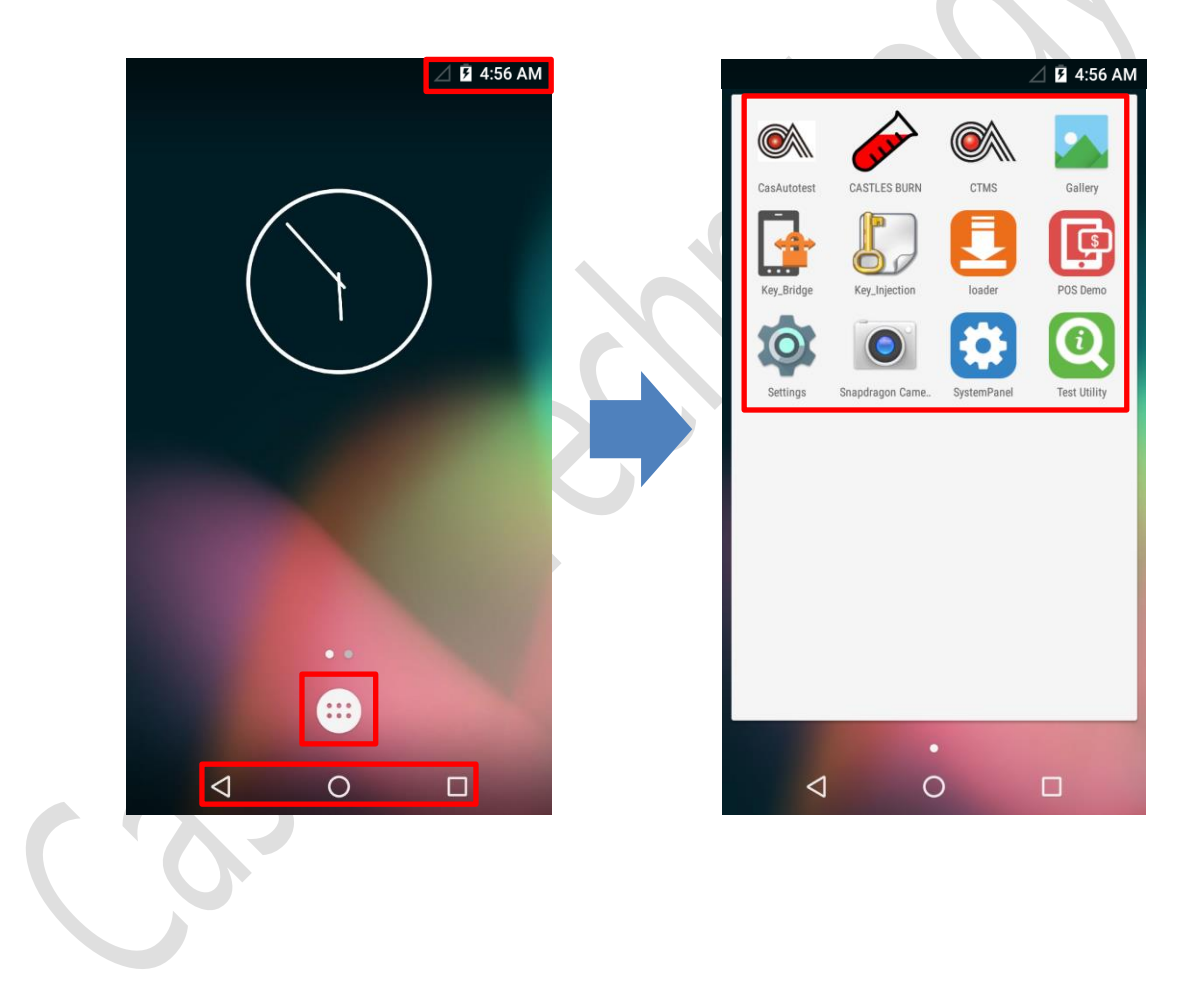

## 3.2. System Panel

The developer can use the system panel to set system settings and check system versions.

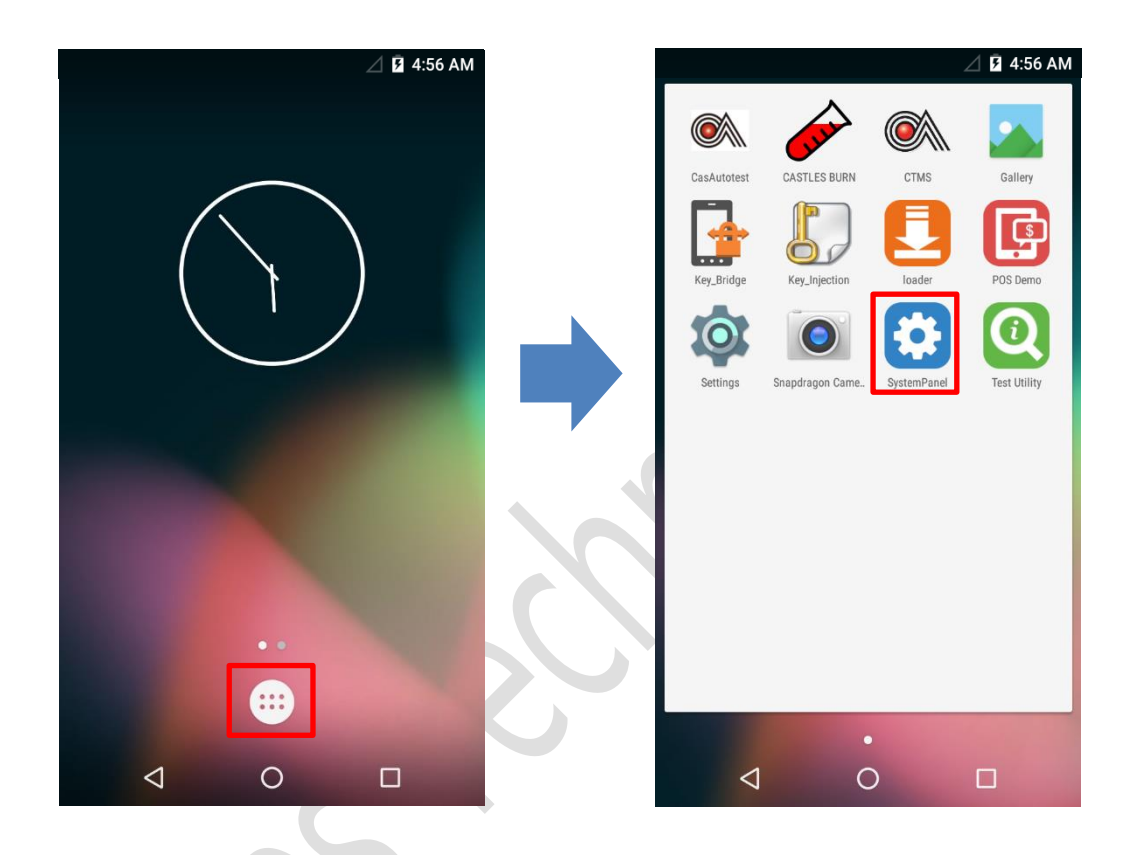

- Click on [App menu].
- Click on [System Panel].

#### 3.3. Loader

Download user application, or update Android system and kernel modules firmware.

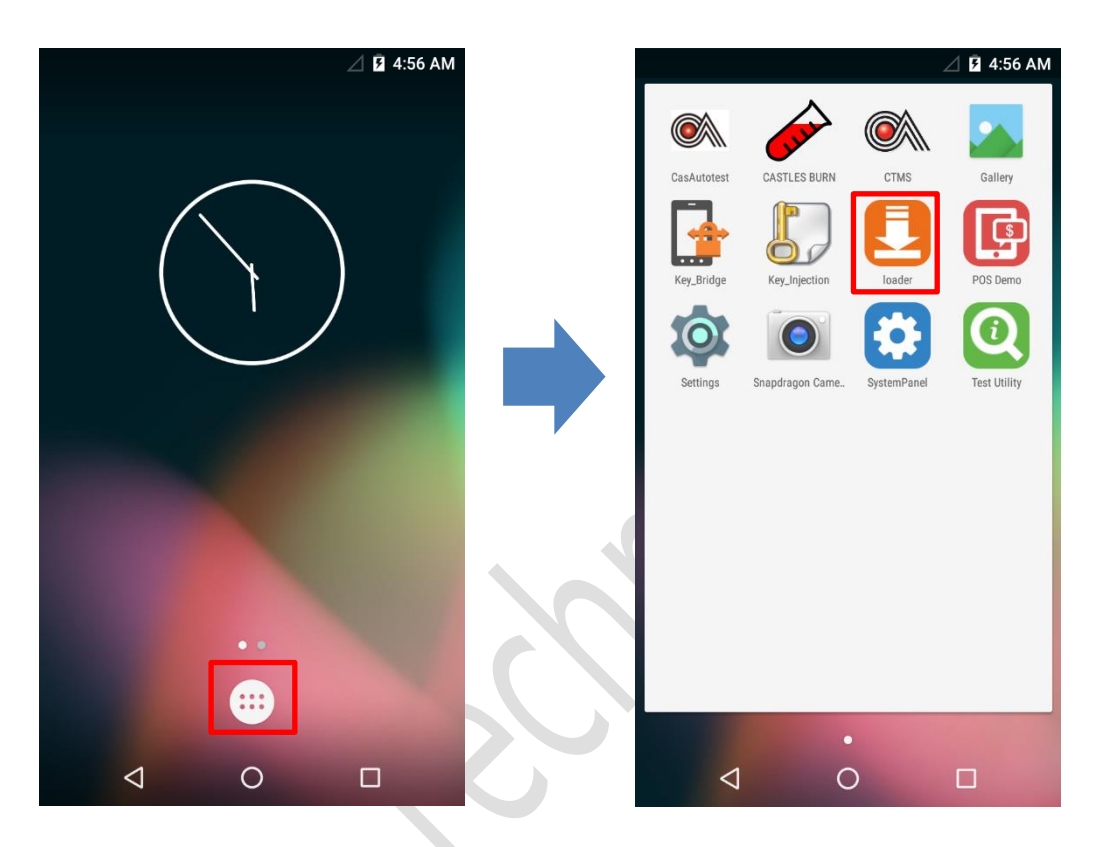

- Click on [App menu].
- Click on [loader].

#### 3.4. Test Utility

Diagnose terminal hardware components.

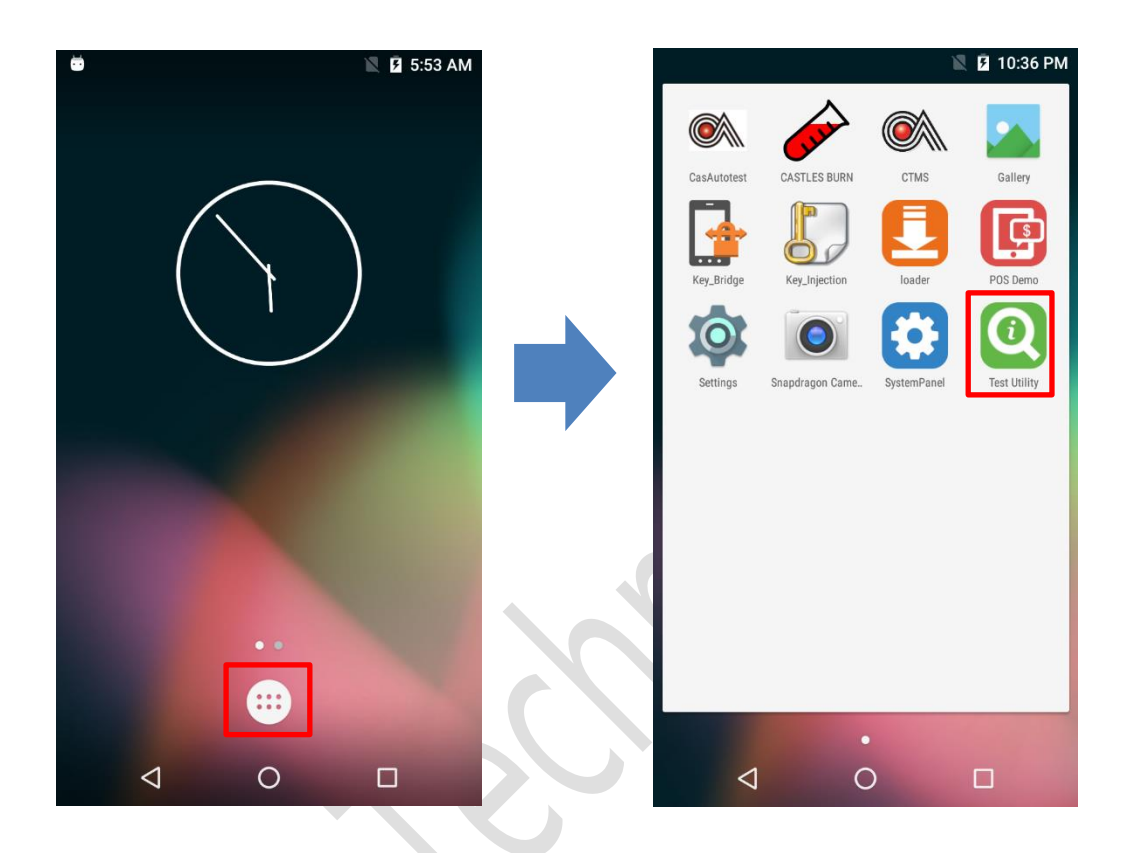

- Click on [App menu].
- Click on [Test Utility].

#### 3.5. POS Demo

Test EMV/EMVCL function and demo use.

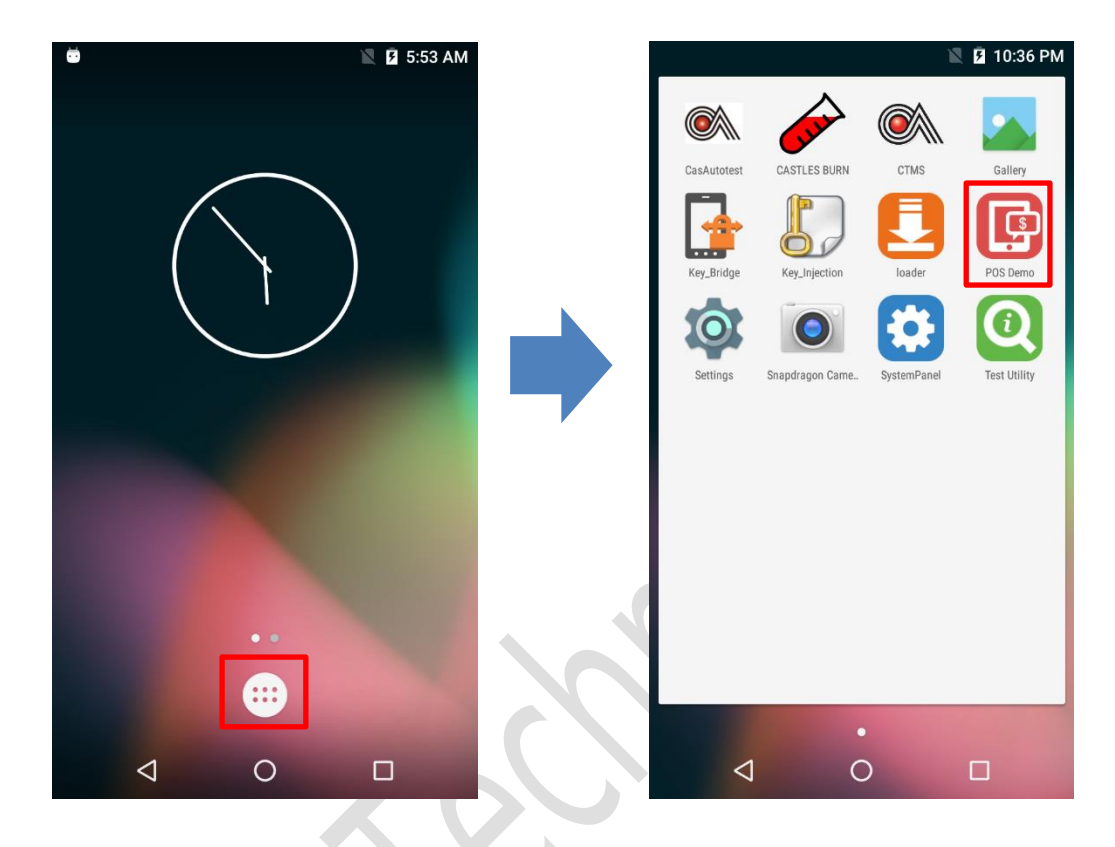

- Click on [App menu].
- Click on [POS Demo].

#### 3.6. Setting

View/set the wireless & network, device configure, personal configure, system information on the terminal.

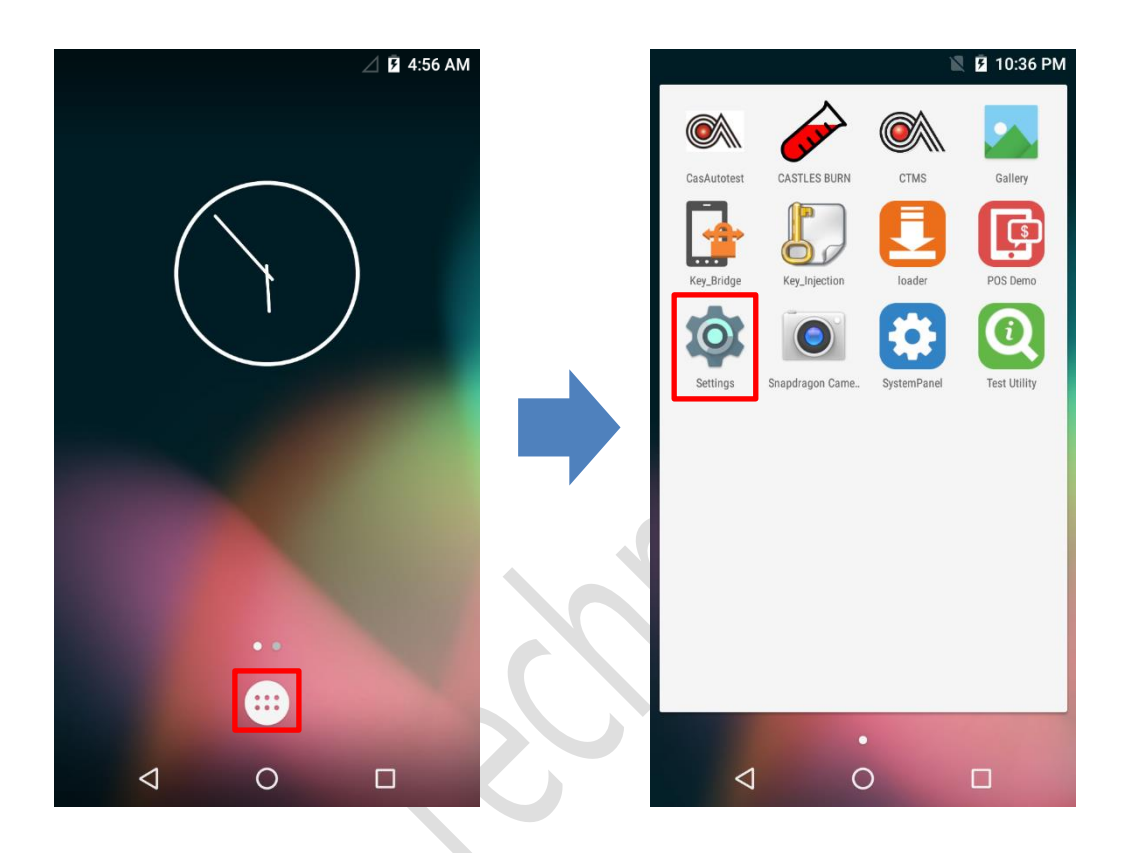

- Click on [App menu].
- Click on [Setting]

Note: The actual Steps are: Select Settings > About Phone > Certification

## 3.7. Snapdragon Camera

Users can use the rear camera or barcode scanner to snap the photo. Note: This SnapDragon Camera is intended for internal use only.

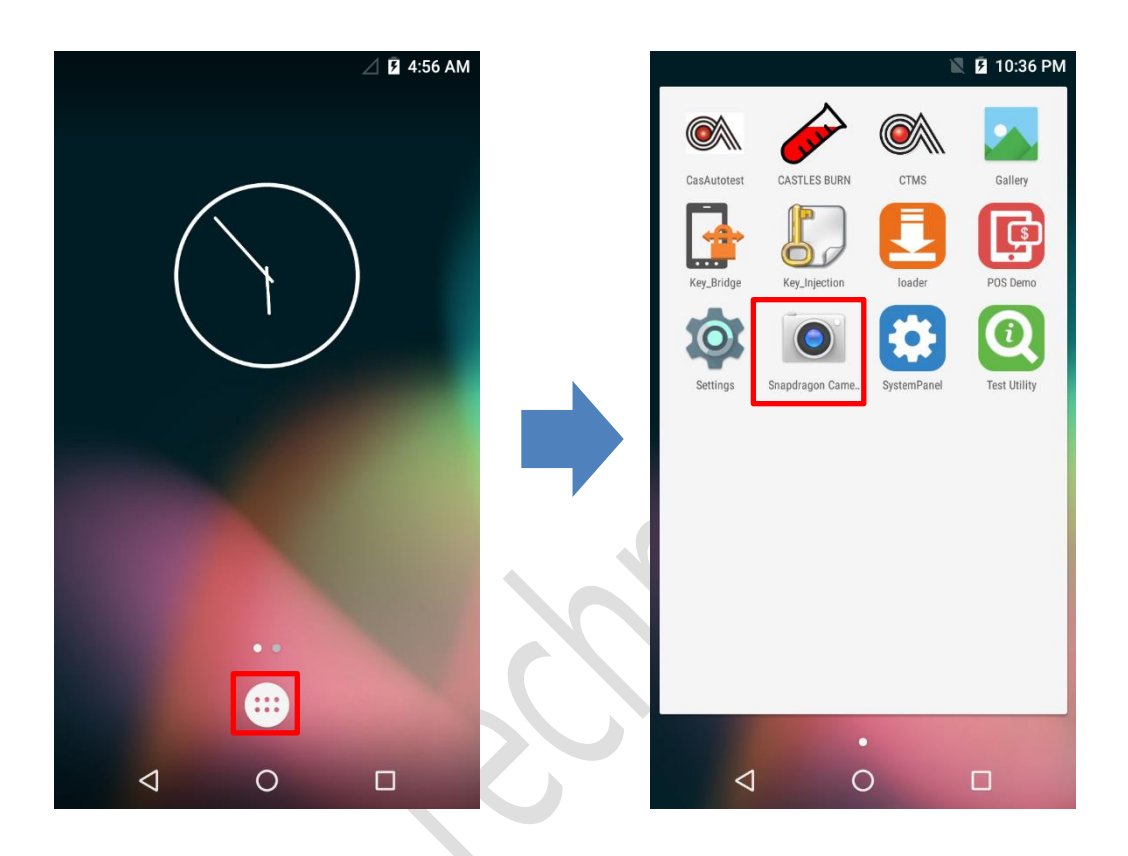

- Click on [App menu].
- Click on [Snapdragon Camera]

#### 3.8. Gallery

View all of the snap photos on the terminal.

Note: This Gallery is intended for internal use only.

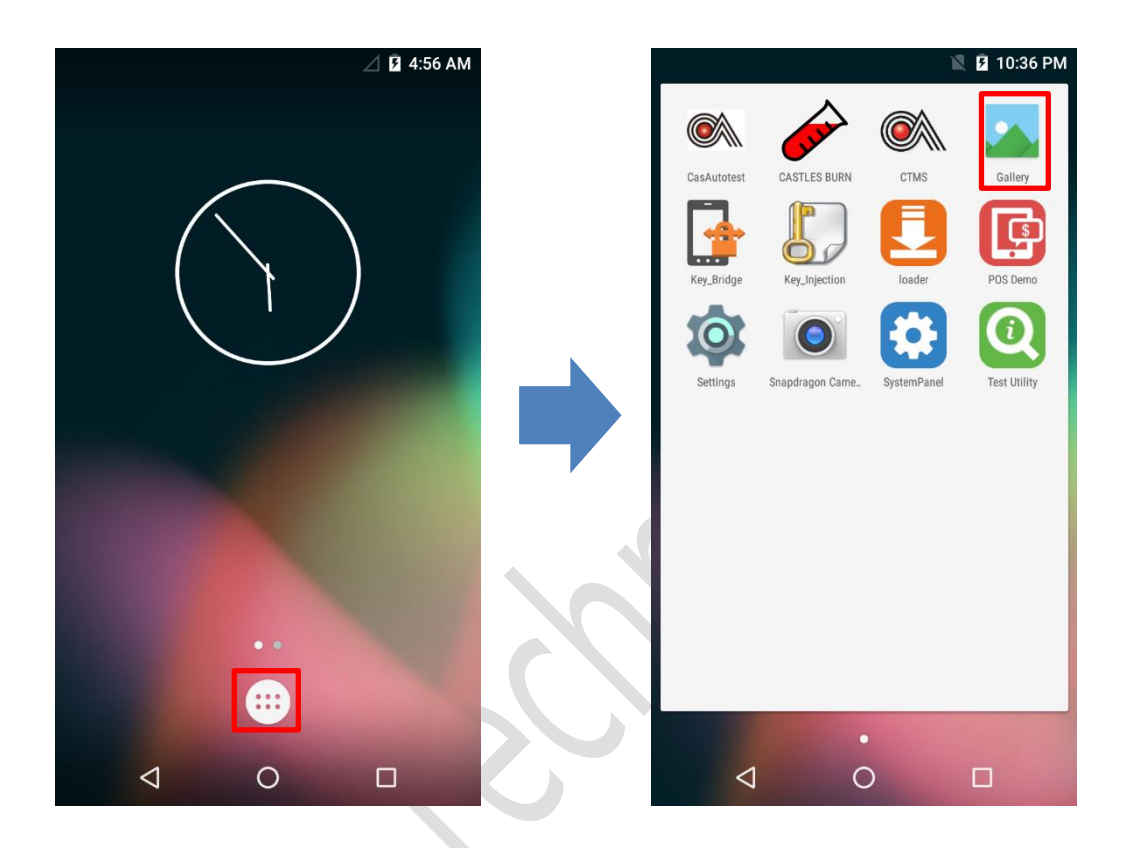

- Click on [App menu].
- Click on [Gallery]

#### 3.9. CTMS

Connect to Castles terminal management server and management the terminals update schedule.

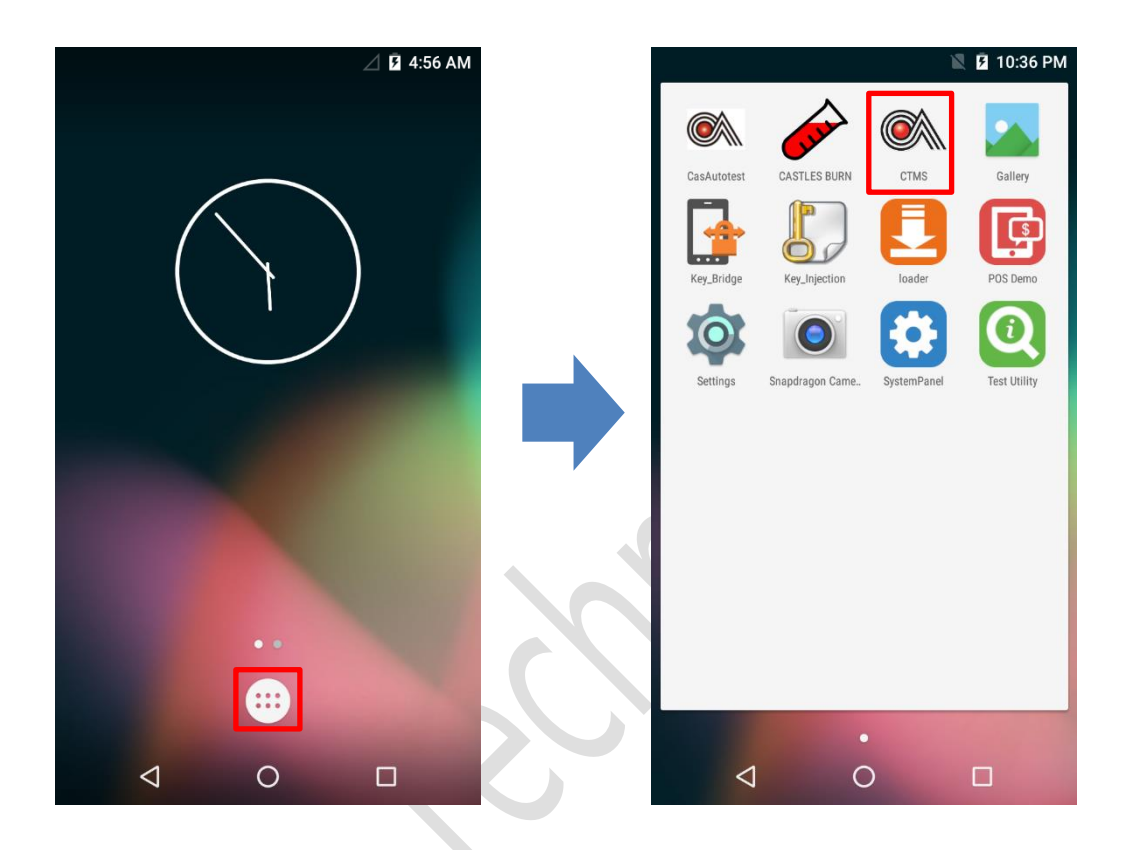

- Click on [App menu].
- Click on [CTMS]

#### 3.10.Key Bridge

The customize feature, only provide for the specify customer to use.

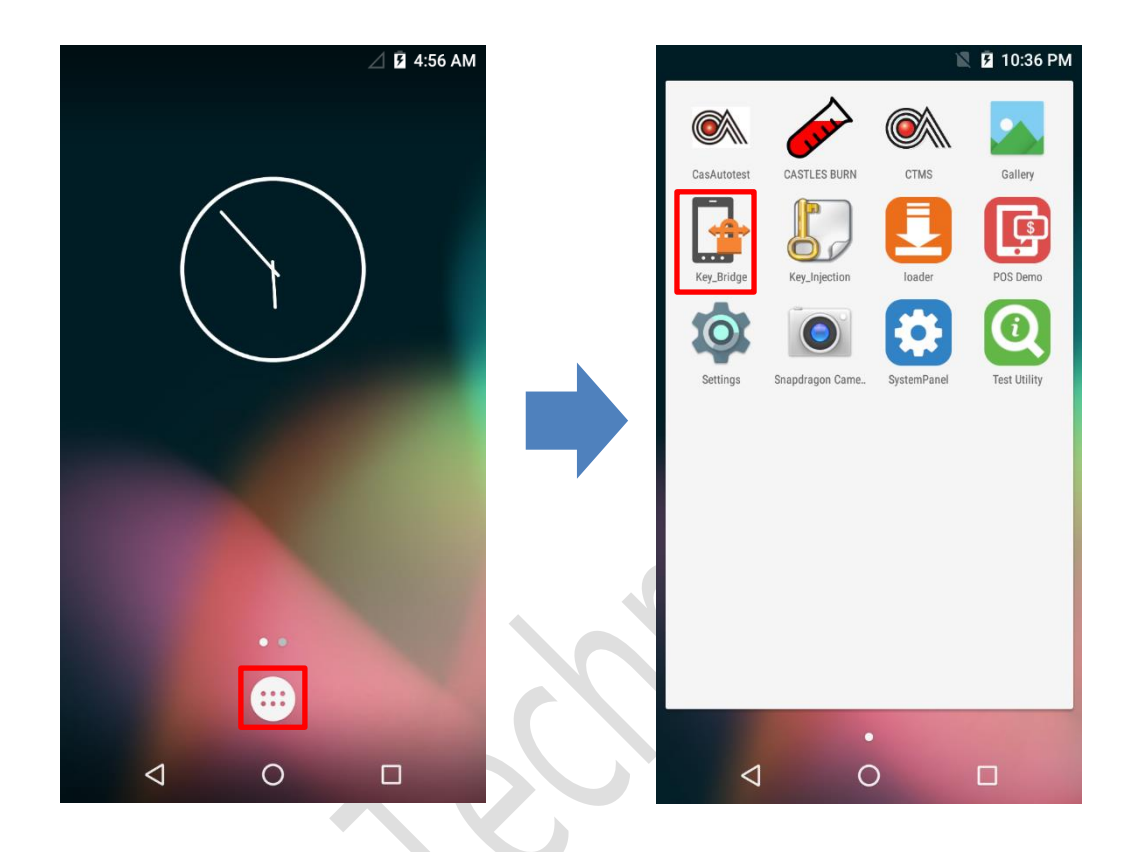

- Click on [App menu].
- Click on [Key\_Bridge]

# 4. Secure File Loading

Castles implemented an interface in terminal named User Loader (ULD) to provide secure file loading to system memory. The Loader only applies to download the "CAP" file for the user application and the kernel firmware.

The loading process is secure by signing the files using ULD Key System.

#### 4.1. File Signing

For convert the file to "CAP" file, Castles provides a tool named "CAPGen" to perform this task.

The CAPGen is located at:

C:\Program Files (x86)\Castles\SATURN1000\tools\CAPG (Evaluation Version)\

Run CAPGen.exe

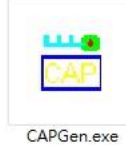

Select the correct CAP Type from the list

| RESET HASH ABOUT                                                                                                    | SATURN1000                            | - 🗆                    |
|----------------------------------------------------------------------------------------------------|---------------------------------------|------------------------|
| HEX       Select Executable File         O%       O%         CAP Type       O%         O1 - APK       O%         O2 - ExtraAP       Sign Application         O3 - APK & Data File       Sign Application         O3 - APK & Data File       O%         O5 - Share File       O%         O6 - Font       O% | RESET HASH ABOUT                      |                        |
| CAP Type       01 - APK       02 - ExtraAP       03 - APK & Data File       04 - APP Data File       05 - Share File       06 - Font       07 - Config File                                                                                                    | HEX                                   | Select Executable File |
| 0%<br>CAP Type<br>01 - APK<br>02 - ExtraAP<br>03 - APK & Data File<br>04 - APP Data File<br>05 - Share File<br>06 - Font<br>07 - Config File                                                                                                    |                                       |                        |
| CAP Type<br>01 - APK<br>02 - ExtraAP<br>03 - APK & Data File<br>04 - APP Data File<br>05 - Share File<br>06 - Font<br>07 - Config File                                                                                                    |                                       | 0%                     |
| 01 - APK<br>01 - APK<br>02 - ExtraAP<br>03 - APK & Data File<br>04 - APP Data File<br>05 - Share File<br>06 - Font<br>07 - Config File                                                                                                    | CAP Type                              |                        |
| 01 - APK<br>02 - ExtraAP<br>03 - APK & Data File<br>04 - APP Data File<br>05 - Share File<br>06 - Font<br>07 - Config File                                                                                                    | 01 - APK                              |                        |
| 04 - APP Data File<br>05 - Share File<br>06 - Font<br>07 - Config File                                                                                                    | 02 - ExtraAP<br>03 - APK & Data File  | Sign Application       |
| 06 - Font<br>07 - Config File                                                                                                    | 04 - APP Data File<br>05 - Share File |                        |
|                                                                                                    | 06 - Font<br>07 - Config File         |                        |

• Click on "Enter & Sign Application" to browse files.

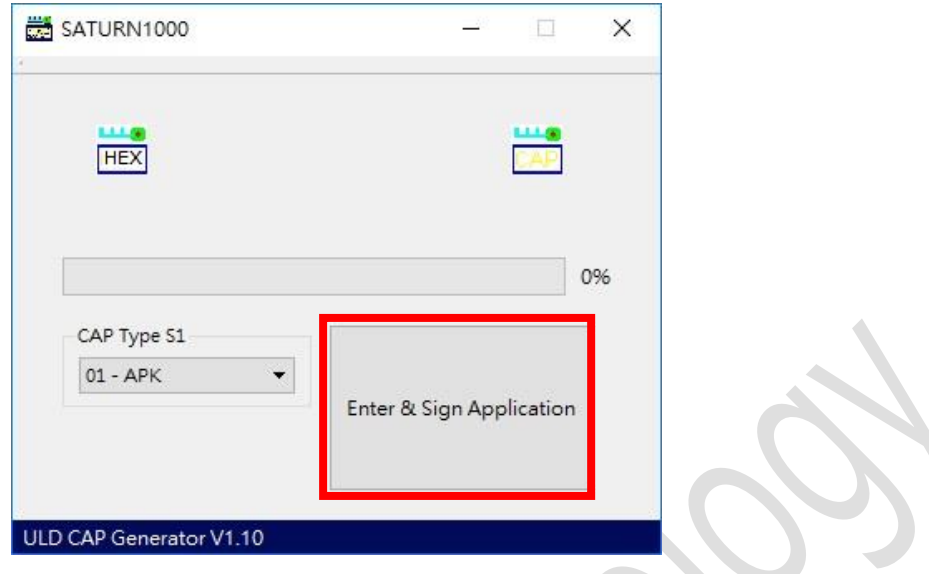

If generate success, the tool will show "Finish...".

| Fini                      | ish                      |
|---------------------------|--------------------------|
| CAP Type 51<br>01 - APK 🗸 | Enter & Sign Applicatior |
|                           | Enter & Sign Application |

#### 4.2. CAP file loading

The "ULD Download Utility" is a tool which provided by Castles Technology. It's the formal way to download the "CAP" file to the terminal.

The Loader is located at: C:\Program Files (x86)\Castles\SATURN1000\tools\Loader

Run Loader.exe

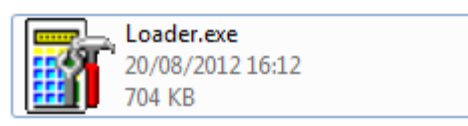

Check the terminal com port in Device Manager.

Ports (COM & LPT)

• Select COM port.

| ULD Download Utility ¥1.07                                                                       |       |                     |                  |  |
|--------------------------------------------------------------------------------------------------|-------|---------------------|------------------|--|
| Download                                                                                         | Stop  | <b>About</b>        | <b>*</b><br>Exit |  |
| COM Port COM1 Refresh Reboot Polling<br>Wait Time(in sec) : 60                                   |       |                     |                  |  |
|                                                                                                  | Clear | Max Retry Times : 1 | 0                |  |
| umenie und Seitinget/ielminietate (thy Decemeniet/Ne/DecemeProjecte()/5_Hellet/iel/(5/45/app.mel |       |                     |                  |  |
| Total 1 files Press download to process                                                          |       |                     |                  |  |

Browse and select mci file or mmci file

| <u>i</u>                  |             |                      |                               | え                |
|---------------------------|-------------|----------------------|-------------------------------|------------------|
| Download                  |             | Stop                 | About                         | Exit             |
| COM Port - COM1           | •           | Befresh              | Reboot Polling                |                  |
|                           |             |                      | Wait Time(in sec) : 6         | 0                |
|                           |             | Clear                | Max Retry Times : 1           | 0                |
| umente and Cettingelytide | inistrate." | hty-Documents\%\otB، | oanoProjoato\//5_HolloWorld\a | liot\\/C\Appinci |
| Total 1 files Press downl | oad to pro  | cess                 |                               |                  |
|                           |             |                      |                               |                  |

- On terminal side, please refer to the chapter "3.2 Loader" to set the terminal in the status of waiting for download.
- Press "Download" button to start the download.

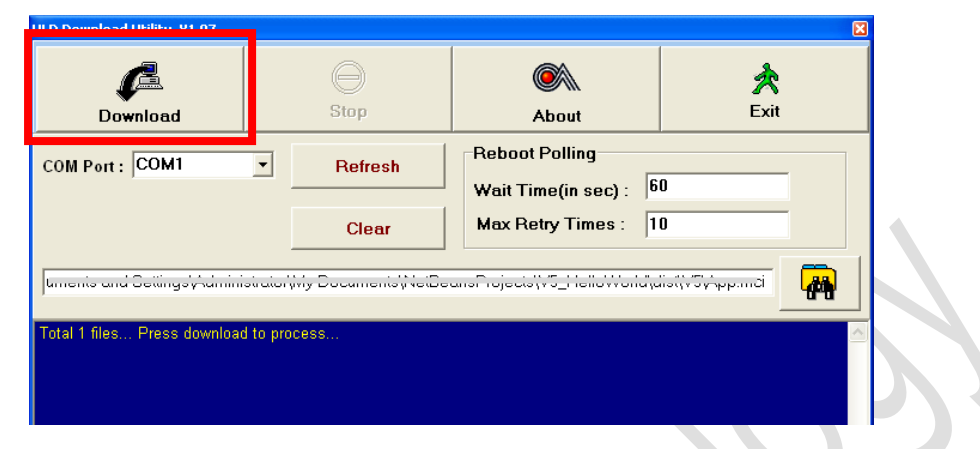

 After download finish, the log screen will show "Download OK..." as the following picture.

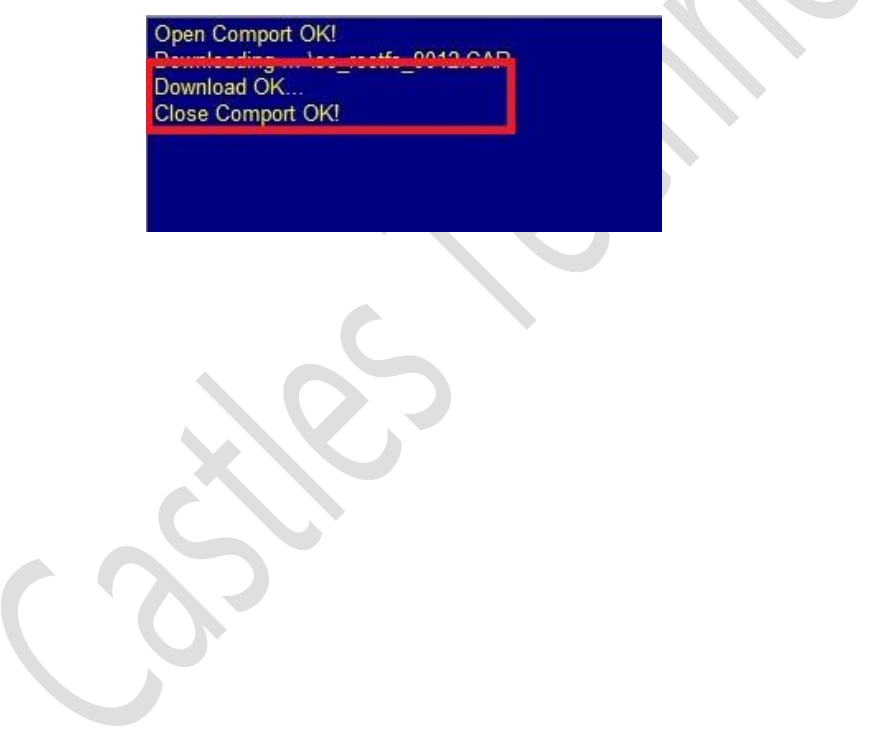

# 5. Saturn 1000 Elite Specification

| ltem                           | Specification                                                                                              |
|--------------------------------|----------------------------------------------------------------------------------------------------|
| Processor                      | ARM Cortex A7 Quad-Core 1.1GHz Processor + Crypto<br>Processor                                             |
| Memory (Flash/RAM)             | <ul><li> 8GB/1GB (up to 16GB/2GB)</li><li> Micro SD Card</li></ul>                                         |
| Operating System               | Android 6.0                                                                                                |
| Display                        | 5.5" color TFT display (1280x720)                                                                          |
| Touch                          | Capacitive Touch                                                                                           |
| Magnetic Stripe Card<br>Reader | ISO 7810, 7811 & 7813 Triple Track, Bi-Directional                                                         |
| Chip Card Reader               | <ul> <li>ISO 7816, 1.8V/3V/5V, T=0, T=1</li> <li>SAM x2 (up to 4)</li> <li>SIM x1 (up to 2)</li> </ul>     |
| Contactless Card Reader        | ISO 14443 type A, B; ISO 18092 NFC, Working Frequency 13.56 MHz                                            |
| Communication                  | <ul> <li>Wi-Fi 802.11 b/g/n,</li> <li>Bluetooth 2.1 + EDR</li> <li>3G/4G LTE CAT.4</li> <li>GPS</li> </ul> |
| Audio                          | <ul><li>Speaker</li><li>Microphone (optional)</li></ul>                                                    |
| Barcode Scanner                | 300K pixel camera with aiming beam                                                                         |
| Rear Camera                    | 5 Megapixels AF with LED                                                                                   |
| I/O Ports                      | <ul> <li>USB x 1</li> <li>3.5mm audio jack</li> <li>Charging contact pins</li> </ul>                       |
| Power                          | <ul> <li>Rechargeable Battery: 3.7V / 3,000mA</li> <li>Adaptor: 5V/2A</li> </ul>                           |

| Accessory             | <ul><li>Charging Cradle</li><li>holster</li></ul>                                                                                                    |
|-----------------------|----------------------------------------------------------------------------------------------------|
| Payment Certification | <ul> <li>PCI PTS 5.x (SRED, OP, PIN on touch)</li> <li>EMV Contact/Contactless L1, EMV L2</li> <li>VISA PayWave, MasterCard PayPass, AMEX<br/>ExpressPay, Discover D-PAS, CUP QuickPass, JCB<br/>J/Speedy, Interac Flash</li> <li>MasterCard TQM</li> </ul> |

~ END ~